## Cómo pagar tarifas y saldos de almuerzo en línea

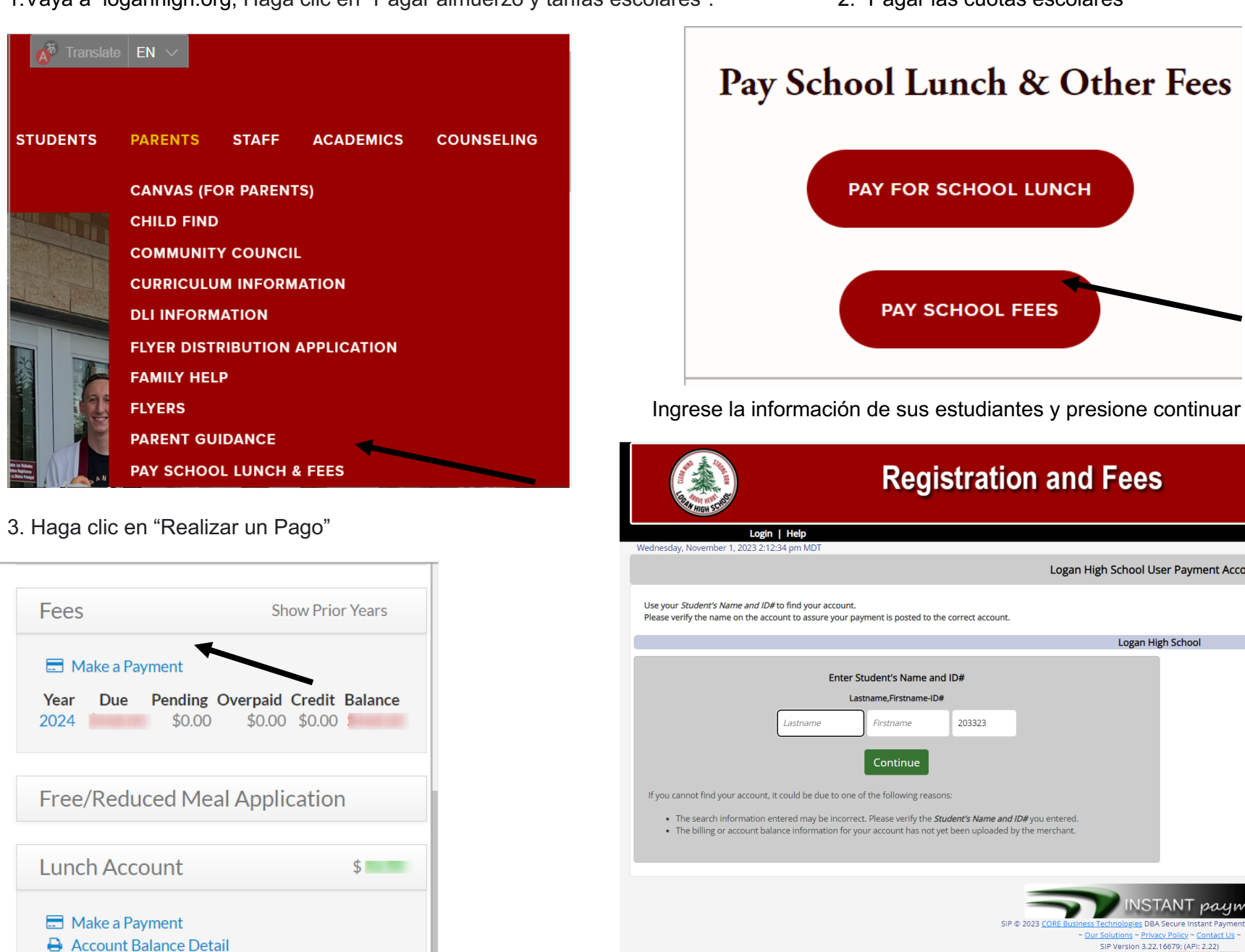

1.Vaya a loganhigh.org, Haga clic en "Pagar almuerzo y tarifas escolares".

2. "Pagar las cuotas escolares"

PAY SCHOOL FEES

203323

SIR @ 2023 CO

Firstname

**Registration and Fees** 

Logan High School User Payment Accounts

Logan High School

**NSTANT** payments

~ Our Solutions ~ Privacy Policy ~ Con

SIP Version 3.22.16679; (API: 2.22)

5. Pague el monto total O realice un pago parcial deseleccionando los montos que no desea pagar en este momento, luego presione pagar este monto; la siguiente pantalla le pedirá su tarjeta personal y de crédito.

| INNOVATIONS CLASS (Secondary Math III Honors)                                                                                                    |          |             |
|----------------------------------------------------------------------------------------------------|----------|-------------|
|                                                                                                    | \$40.00  | \$ 40       |
| CHAUNTAIRES (Chauntaires CIII)                                                                                                    |          |             |
| •                                                                                                    | \$3.00   | \$ 3.       |
| HEALTH EDUCATION (Athletic Skill Dev. SW)                                                                                                    |          |             |
| 8                                                                                                    | \$15.00  | \$ 1        |
| SCIENCE (Biology)                                                                                                    |          |             |
|                                                                                                    | \$200.00 | \$ 2        |
| DRIVER ED (CLASS & DRIVE)                                                                                                    |          |             |
| 8                                                                                                    | \$50.00  | \$ 5        |
| LAPTOP INSURANCE                                                                                                    |          |             |
| 8                                                                                                    | \$6.00   | \$ 6.       |
| SOCIAL STUDIES (World History)                                                                                                    |          |             |
|                                                                                                    | Total:   |             |
| You have reached the limit for Student's Name and ID#s that<br>can be paid at a time. Please complete the payment and start<br>another payment form for additionals Student's Name and |          | Pay this Am |

## Para pagar las tarifas del almuerzo escolar, siga el paso 1, luego haga clic en "Pagar el almuerzo escolar"

| Account Information<br>Manage/Add Accounts<br>Account Active — [Deactivate]                                     | Student Lunch                                                                                                    |
|----------------------------------------------------------------------------------------------------|----------------------------------------------------------------------------------------------------|
| Processing Enabled                                                                                              | ≡ Home   Logout   Help                                                                                                    |
| Clear Card Information                                                                                          | Wekome Farina Buttars Wednesday, November 1, 2023 3:08:59 gm MDT<br>Student's Name and ID#:                                     |
| User Information                                                                                                |                                                                                                    |
|                                                                                                    | Make a Payment                                                                                                    |
| An an and a second second second second second second second second second second second second second second s | Make a Payment Make or schedule a payment (single or recurring) or an auto-payment using electronic check or credit/debit card. |
|                                                                                                    | Schedule automatic, recurring payments triggered by a low balance using electronic check or credit/debit card.                  |
| Username:                                                                                                    | Payment                                                                                                    |
|                                                                                                    | Scheduled Payments                                                                                                    |
| Edit User Information                                                                                           | 0 No payments currently scheduled.                                                                                              |

Puedes venir a la escuela o pagar por teléfono.